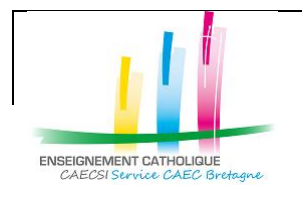

Configuration de l'application « Mail » avec un compte @enseignement-catholique.bzh

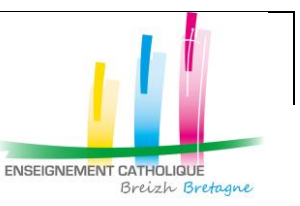

#### NB : Dans Mac OS, l'application de messagerie présente par défaut se dénomme « Mail »

#### Configuration de l'application « Mail »

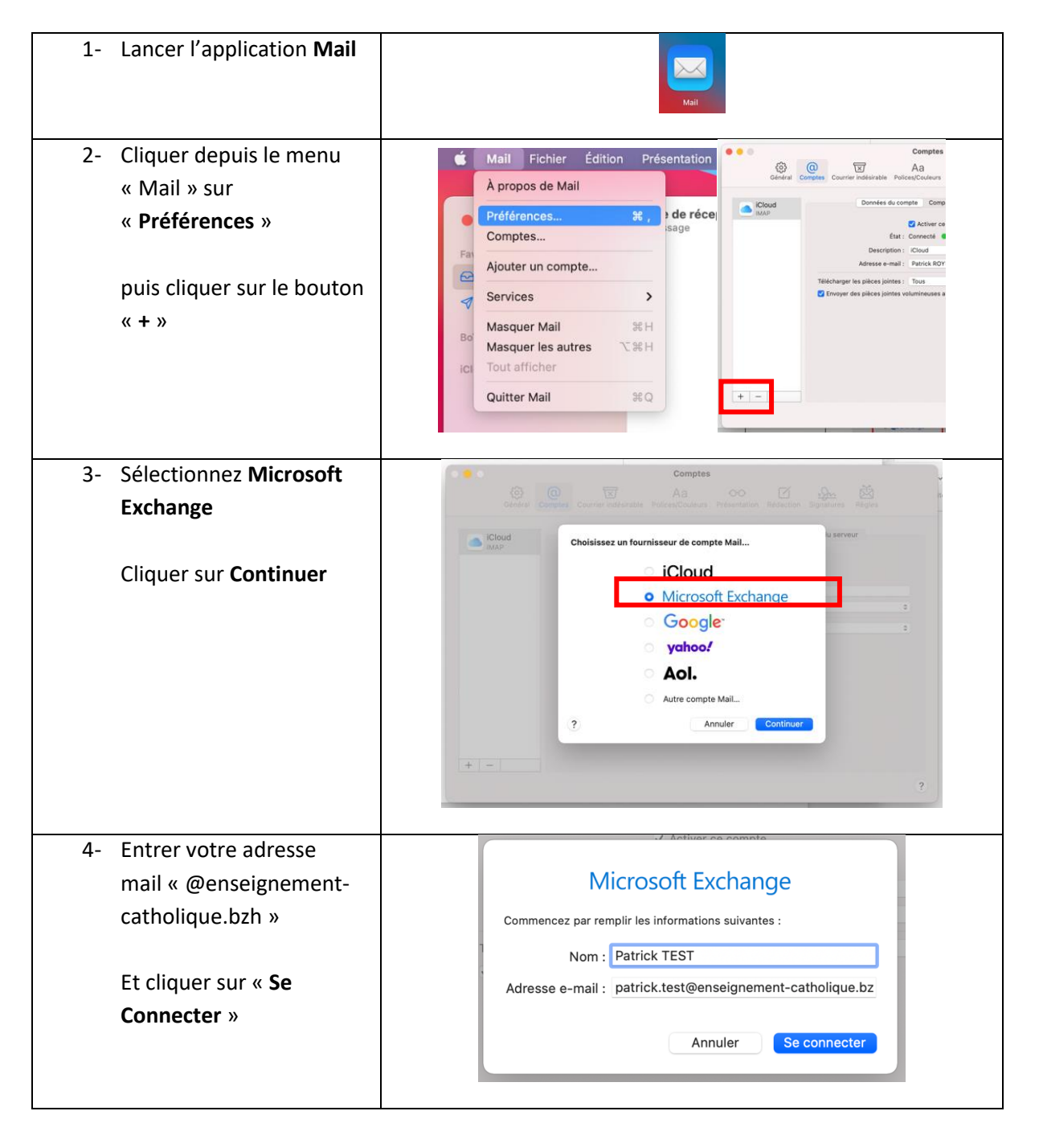

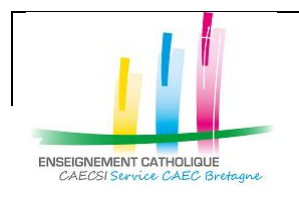

Configuration de l'application « Mail » avec un compte @enseignement-catholique.bzh

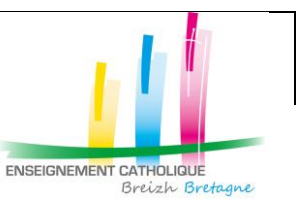

| 5- Cliquer sur « <b>Se</b><br>connecter »                            | Microsoft Exchange         Se connecter à votre compte Exchange à l'aide de Microsoft ?         Votre adresse e-mail sera envoyée à Microsoft pour obtenir les informations de votre compte Exchange.         Annuler       Configurer manuellement         Se connecter                                                                                                    |
|----------------------------------------------------------------------|----------------------------------------------------------------------------------------------------|
| 6- Entrer le mot de passe de                                         |                                                                                                    |
| la messagerie                                                        | Image: Constant of the second second seco |
| 7- Valider le MFA (via                                               |                                                                                                    |
| l'appel, le code SMS ou<br>l'application Microsoft<br>Authenticator) | patrick.test@enseignement-catholique.bzh         Entrer le code            Nous avons envoyé un SMS sur votre téléphone +XX XXXXX48. Veuillez entrer le code pour vous connecter.             Code          Des difficultés ? Se connecter d'une autre façon             Si vous avez oublié votre mot de passe, cliquez sur le lien "Votre compte n'est pas accessible?" ci-dessus.             Annuler                                                                                                    |

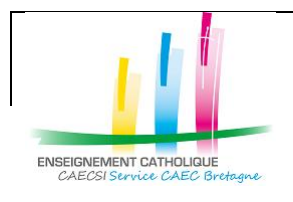

Configuration de l'application « Mail » avec un compte @enseignement-catholique.bzh

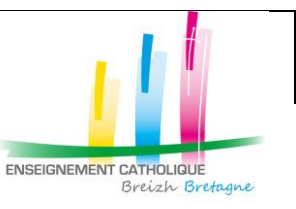

| patrick.test@enseignement-catholique.bzh Autorisations demandées Apple Internet Accounts Apple Inc.  Dette application souhaite :  Conserver l'accès aux données auxquelles vous lui avez donné accès  Afficher votre profil de base Accéder à vos boîtes aux lettres Accepter ces autorisations signifie que vous autorisez cette application à utiliser vos données comme indiqué dans les conditions d'utilisation du service et la déclaration de confidentialité. L'éditeur n'a pas fourni de liens vers ses conditions pour vous permettre de les consulter. Vous pouvez modifier ces autorisations à l'afresse |
|----------------------------------------------------------------------------------------------------|
| d'utilisation du service et la déclaration de confidentialité. L'éditeur<br>n'a pas fourni de liens vers ses conditions pour vous permettre<br>de les consulter. Vous pouvez modifier ces autorisations à l'adresse<br>https://myapps.microsoft.com. Afficher les détails<br>Cette application semble-t-elle suspecte ? Signaler ici<br>Annuler<br>Annuler                                                                                                    |

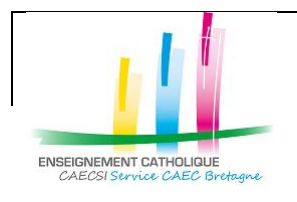

Configuration de l'application « Mail » avec un compte @enseignement-catholique.bzh

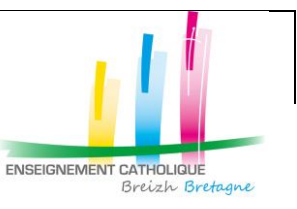

| 9- Cliquer sur « Terminé » |                                                                                                    |
|----------------------------|----------------------------------------------------------------------------------------------------|
|                            | Microsoft Exchange                                                                                                    |
|                            |                                                                                                    |
|                            | Mail                                                                                                    |
|                            | Contacts                                                                                                    |
|                            | Calendriers                                                                                                    |
|                            | Rappels                                                                                                    |
|                            | Votes                                                                                                    |
|                            | Annuler Précédent Terminé                                                                                                    |
|                            | Comptes<br>Comptes<br>Général Courrier indésirable Polices/Couleurs Présentation Rédaction Signatures Règles                               |
|                            | Cloud Données du compte Comportements des BAL Réglages du serveur MAXP Réglages du serveur C Activer ce compte Etai: connecté              |
|                            | Description : Exchange Adresse e-mail : Patrick TEST <patrick.test@enseignement-catholique.bzh></patrick.test@enseignement-catholique.bzh> |
|                            | Télécharger les pièces jointes : Récentes C<br>Envoyer des pièces jointes volumineuses avec Mail Drop                                      |
|                            |                                                                                                    |
|                            |                                                                                                    |
|                            | ?                                                                                                    |
|                            |                                                                                                    |